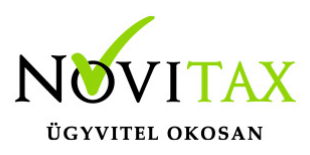

### Elavult Firebird adatbázis-kezelő frissítése, eltávolítása, telepítése és újratelepítése

A Firebird adatbázis kezelő frissítését úgy oldhatjuk meg, hogy az elavult Firebird adatbáziskezelőt leállítjuk, majd eltávolítjuk és ezután az új változatot telepítjük.

Firebird adatbázis-kezelő program eltávolítása

Nagyon fontos, hogy az eltávolítás előtt ki kell lépni az összes futó Novitax programból, illetve az összes Firebird-et használó szoftverből. Amennyiben a számítógép adatbázis kiszolgáló szerverként is üzemel, akkor a becsatlakozott többi számítógép használóját is ki kell léptetni a szoftverből, ellenkező esetben helyre nem állítható adatbázis sérülés jöhet létre! Annak ellenére, hogy az eltávolítás nem törli az adatbázis fájlokat, célszerű mentést is készíteni az adatbázisokról a Firebird eltávolítása vagy cseréje előtt.

Firebird szolgáltatások leállítása

A Firebird szolgáltatások leállításához rendszergazdai jogosultság lehet szükséges, így amennyiben nem rendelkezünk a megfelelő jogosultságokkal, akkor a rendszeradminisztrátort kell megkérni a feladat elvégzésére.

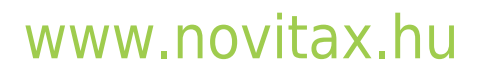

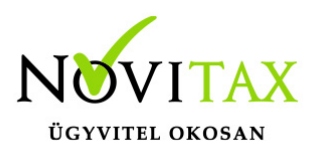

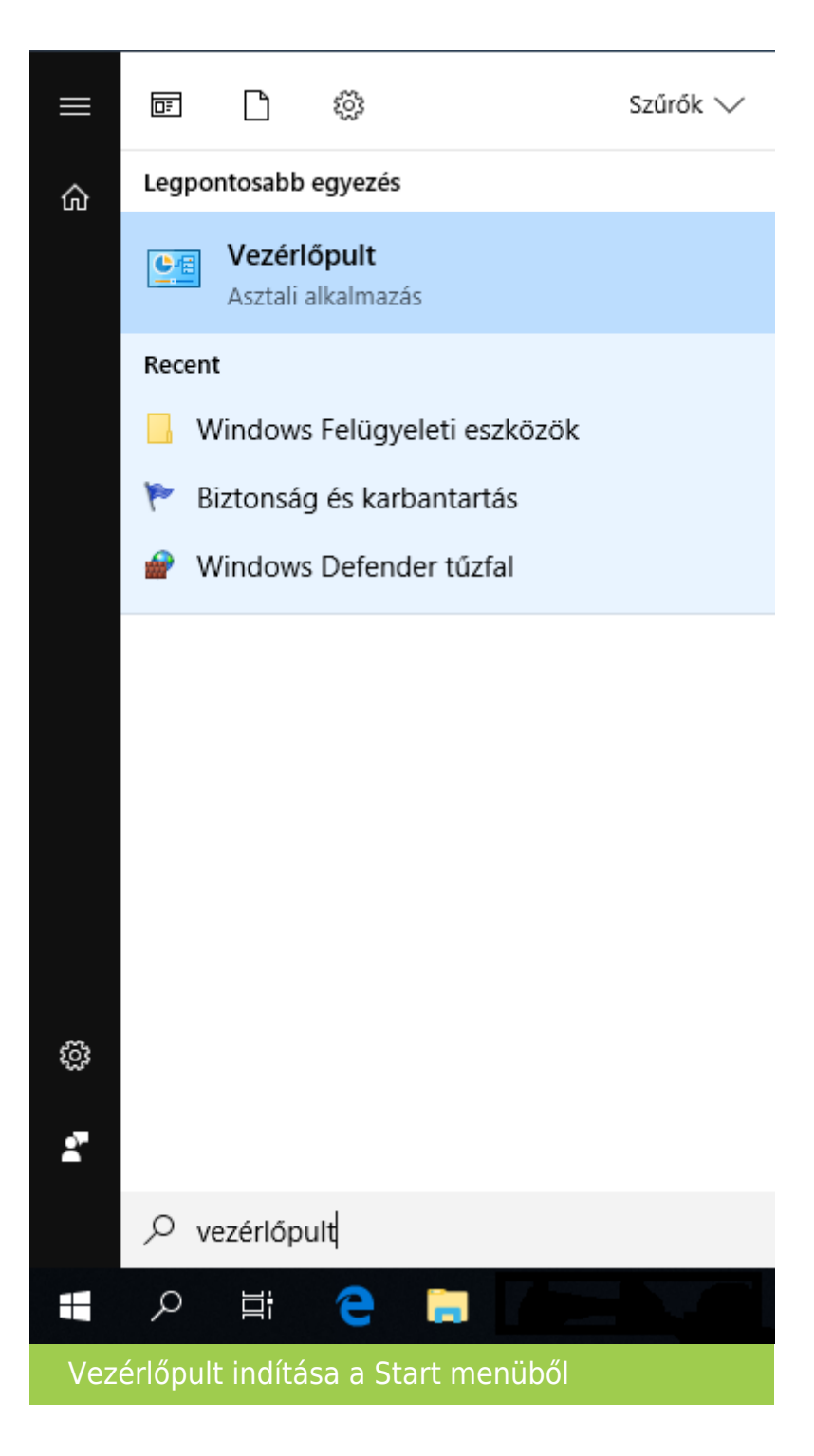

Az eltávolítást a Firebird adatbázis-kezelő program és/vagy szolgáltatás leállításával kell kezdeni.

# www.novitax.hu

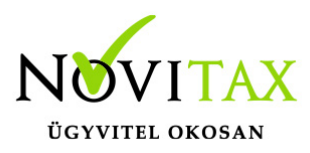

A *Start* menüben a *Vezérlőpult* begépelése után (vagy megkeresve a *Vezérlőpult* lehetőséget) indítható el a számítógép *Vezérlőpult*ja.

(Az újabb rendszereken a Start menüben a szolgáltatások begépelésével egyből lehet a Szolgáltatásokat indítani.)

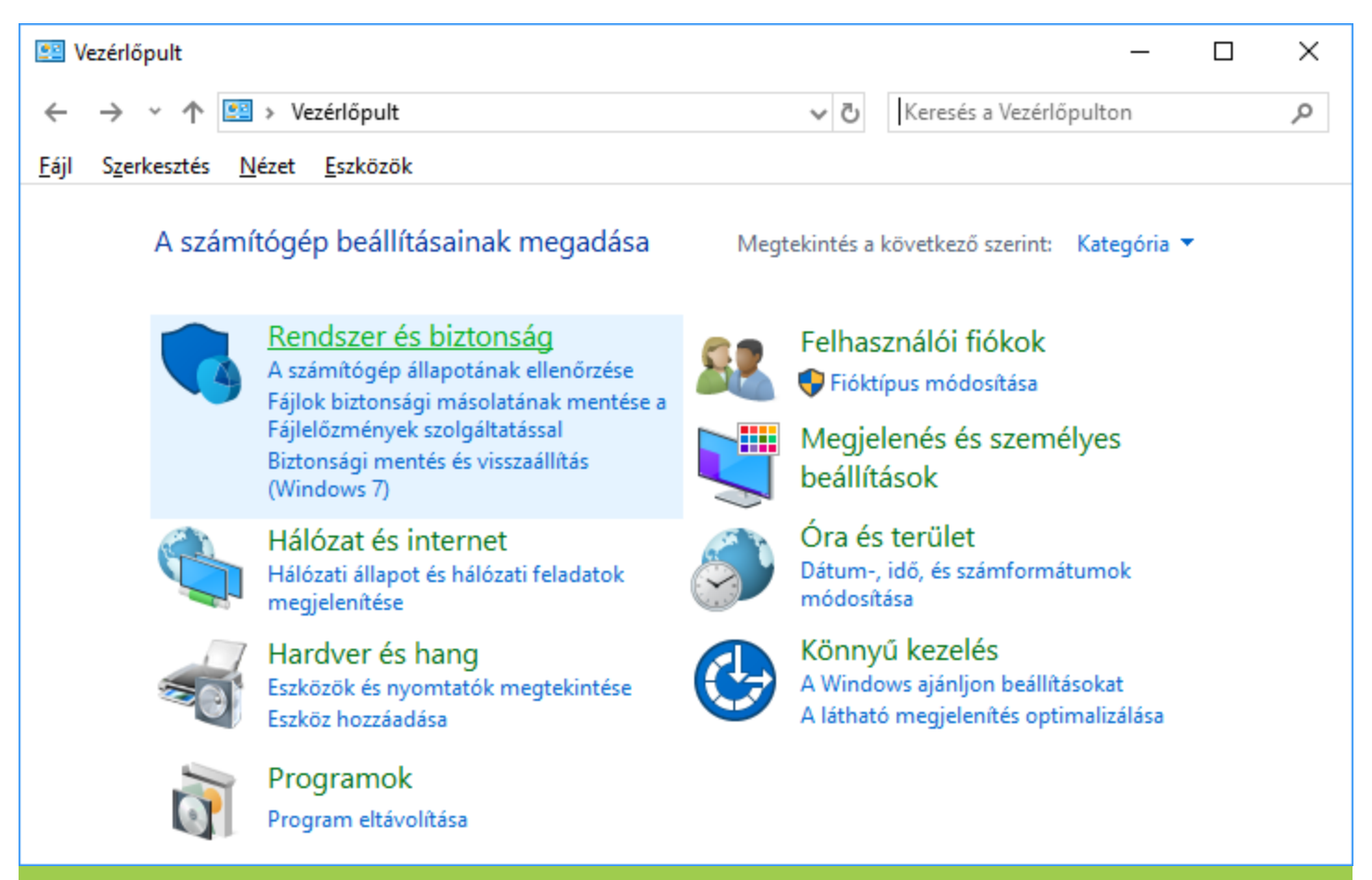

Rendszer és biztonság (Vezérlőpult Kategória nézet)

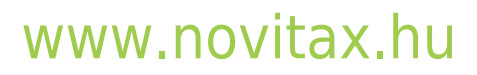

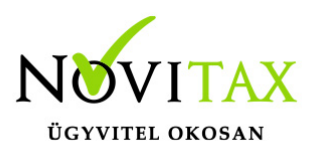

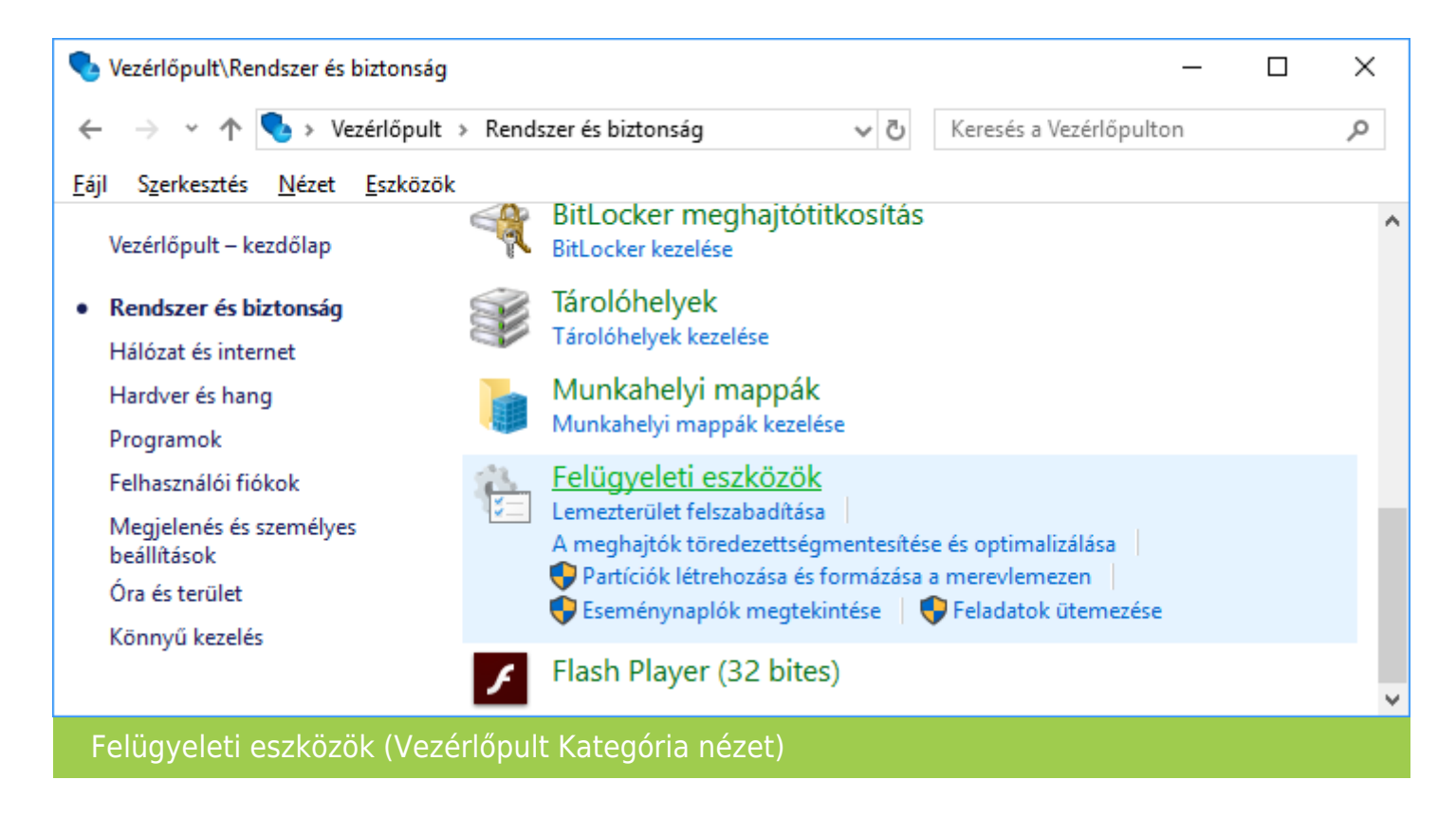

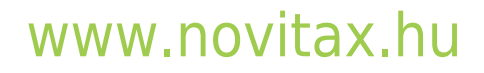

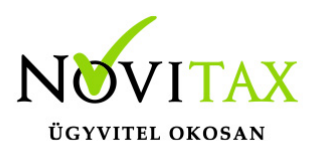

| 🖭 Vezérlőpult\Minden vezérlőpultelem - 🗆 🗙                                         |                                                  |                                |  |  |  |  |
|------------------------------------------------------------------------------------|--------------------------------------------------|--------------------------------|--|--|--|--|
| ← → ▼ ↑ 🖾 > Vezérlőpult > Minden vezérlőpultelem > ▼ ♂ Keresés a Vezérlőpulton     |                                                  |                                |  |  |  |  |
| <u>F</u> ájl S <u>z</u> erkesztés <u>N</u> ézet <u>E</u> szközök                   |                                                  |                                |  |  |  |  |
| A számítógép beállításainak megadása Megtekintés a következő szerint: Kis ikonok 🔻 |                                                  |                                |  |  |  |  |
| 🐻 Alapértelmezett programok                                                        | 📷 Automatikus lejátszás                          | Beszédfelismerés               |  |  |  |  |
| A Betűkészletek                                                                    | Billentyűzet                                     | 🏘 BitLocker meghajtótitkosítás |  |  |  |  |
| 陀 Biztonság és karbantartás                                                        | 🐌 Biztonsági mentés és visszaállítás (W          | \mu Dátum és idő               |  |  |  |  |
| 🕒 Egér                                                                             | lehetőségek 😵 😵                                  | 📕 Eszközkezelő                 |  |  |  |  |
| 📷 Eszközök és nyomtatók                                                            | 🧑 Fájlelőzmények                                 | 🚰 Fájlkezelő beállításai       |  |  |  |  |
| 🍇 Felhasználói fiókok                                                              | 🔆 Felügyeleti eszközök                           | Pirebird Server Manager        |  |  |  |  |
| Flash Player (32 bites)                                                            | 🚦 Hálózati és megosztási központ                 | 🖷 Hang                         |  |  |  |  |
| 🐼 Helyreállítás                                                                    | 📧 Hibaelhárítás                                  | Hitelesítőadat-kezelő          |  |  |  |  |
| 🔒 Indexelési beállítások                                                           | 🖉 Infravörös 💮 Internetbeállítások               |                                |  |  |  |  |
| 🕌 Java (32 bites)                                                                  | 🛞 Kezeléstechnikai központ 📑 🙀 Munkahelyi mappák |                                |  |  |  |  |
| 🛃 NVIDIA Vezérlőpult                                                               | Posta (32 bites) Posta (32 bites)                |                                |  |  |  |  |
| 🔗 Régió                                                                            | 튫 RemoteApp- és asztali kapcsolatok 🛛 👱 Rendszer |                                |  |  |  |  |
| 💶 Színkezelés                                                                      | 🔇 Szinkronizáló központ                          | 🖳 Tálca és navigáció           |  |  |  |  |
| 🛢 Tárolóhelyek                                                                     | 📰 Telefon és modem 🔗 🔐 Windows Defender tűzfal   |                                |  |  |  |  |
| 🏪 Windows To Go                                                                    |                                                  |                                |  |  |  |  |
| Felügyeleti eszközök (Vezérlőpult Kis ikonok nézet)                                |                                                  |                                |  |  |  |  |

Ezen belül a *Kategória* nézet esetén a *Rendszer és biztonság* lehetőségre, majd azon belül a *Felügyeleti eszközökre*, *Ikon nézet* esetén pedig a *Felügyeleti eszközökre* kell kattintani.

## www.novitax.hu

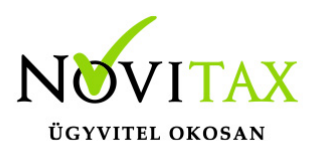

| 🖏 Szolgáltatások – 🗆 🗙                                                                           |                                                                                                    |                               |                           |                            |                 |         | × |
|--------------------------------------------------------------------------------------------------|----------------------------------------------------------------------------------------------------|-------------------------------|---------------------------|----------------------------|-----------------|---------|---|
| Fájl Művelet Néz                                                                                 | et Súgó                                                                                                    |                               |                           |                            |                 |         |   |
| 🧇 🔿 📅 🖾 🖸                                                                                        | ) 📑 🛛 🖬 🕨 💷 🕪                                                                                                    |                               |                           |                            |                 |         |   |
| 🔍 Szolgáltatások (he                                                                             | Név                                                                                                    | Leírás                        | Állapot                   | Indítási típus             | Bejelentkezés   | mint    | ^ |
|                                                                                                  | 🖏 Fax                                                                                                    | Faxok küldése és fogadás      |                           | Kézi                       | Hálózati szolga | áltatás |   |
|                                                                                                  | 🔍 Feladatütemező                                                                                                    | Lehetővé teszi, hogy a fel    | Fut                       | Automatikus                | Helyi rendszer  |         |   |
|                                                                                                  | 🤹 Felhasználói adatok elérése_15481                                                                                                    | Hozzáférést biztosít az alk   | Fut                       | Kézi                       | Helyi rendszer  |         |   |
|                                                                                                  | 🌼 Felhasználói adatok tárolása_15481                                                                                                    | Kezeli a strukturált felhasz  | Fut                       | Kézi                       | Helyi rendszer  |         |   |
| 🤹 Felhasználói Bluetooth-támogatás                                                               |                                                                                                    | A Bluetooth felhasználói s    |                           | Manuális (in               | Helyi rendszer  |         |   |
|                                                                                                  | 🍓 Felhasználói profil szolgáltatás                                                                                                    | Ez a szolgáltatás végzi a fe  | Fut                       | Automatikus                | Helyi rendszer  |         |   |
| 🧠 Felhasználókezelő                                                                              |                                                                                                    | A Felhasználókezelő a töb     | Fut                       | Automatikus Helyi rendszer |                 |         |   |
|                                                                                                  | Relület hardverfigyelése                                                                                                    | Értesítések az automatiku     | Fut                       | Automatikus                | Helyi rendszer  |         |   |
|                                                                                                  | Firebird Guardian - DefaultInstance                                                                                                    | Firebird Server Guardian      | Fut                       | Indítás                    |                 |         |   |
|                                                                                                  | Server - DefaultInstance                                                                                                    | Firebird Database Server      | Fut                       | l eállítás                 |                 |         |   |
| 🗟 Fizetés- és NFC/SE-kezelő                                                                      |                                                                                                    | Fizetéssel kapcsolatos tra    | Fut                       | Felfürssettés              |                 | tás     |   |
| Sociel Foxit Reader Service                                                                      |                                                                                                    |                               | Fut                       | Feiruggeszt                | .es             |         |   |
|                                                                                                  | Szolgáltatás                                                                                                    | Ez a szolgáltatás figyeli a r | Fut                       | Folytatás                  |                 |         |   |
|                                                                                                  | Sunkciófelderítő erőforrás közzétét                                                                                                    | Közzéteszi ezt a számítógé    | Fut Újraindít<br>Az össze | Újraindítás                |                 | tás     |   |
|                                                                                                  | Second Second Se | Az FDPHOST szolgáltatás       |                           | Az összes fe               | eladat >        | tás     |   |
|                                                                                                  | Google Chrome Elevation Service                                                                                                    | <b>D</b> 1 (1) (2) (3)        |                           |                            |                 |         |   |
| Google frissités Szolgáltatás (gupd Rend                                                         |                                                                                                    | Rendszeresen frissiti az O    |                           | Frissítés                  |                 |         |   |
| Google frissítés Szolgáltatás (gupd<br>GaphicsPerfSvc                                            |                                                                                                    | Graphics performance m        |                           | Tulajdonságok              |                 |         |   |
|                                                                                                  | 🖳 Hálózat beállítása szolgáltatás                                                                                                    | A Hálózat beállítása szolg    |                           | Súgó                       |                 |         |   |
|                                                                                                  | Alózati csatlakozási segéd                                                                                                    | DirectAccess-állapotértesí    |                           | Ivianualis (III            | neiyi renuszer  | 1       |   |
| 🖏 Hálózati eszközök automatikus tel 🗛                                                            |                                                                                                    | A Hálózati eszközök auto      | Fut                       | Manuális (in               | Helyi szolgálta | tás     |   |
|                                                                                                  | 🐘 Hálózati helyfigyelés A hálózat konfigurációs a Fut Automatikus Hálózati szoly                                                                                                    |                               | Hálózati szolga           | áltatás                    | ~               |         |   |
| Sovitett Szabványos /                                                                            |                                                                                                    |                               |                           |                            |                 |         |   |
| A(z) Firebird Guardian - DefaultInstance szolgáltatás leállítása ezen a helyen: Helyi számítógép |                                                                                                    |                               |                           |                            |                 |         |   |

A *Felügyeleti eszközök*ön belül a *Szolgáltatások* lehetőségen belül meg kell keresni az összes Firebird szolgáltatást és azokat mind le kell állítani. Amennyiben a van Firebird Guardian szolgáltatás is futtatva, akkor a leállítást azzal kell kezdeni. A leállításhoz egyszerűen az egér jobb gombjával a szolgáltatásra kell kattintani, majd a *Leállítás* lehetőséget választani.

Firebird alkalmazás leállítása

## www.novitax.hu

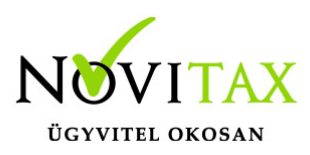

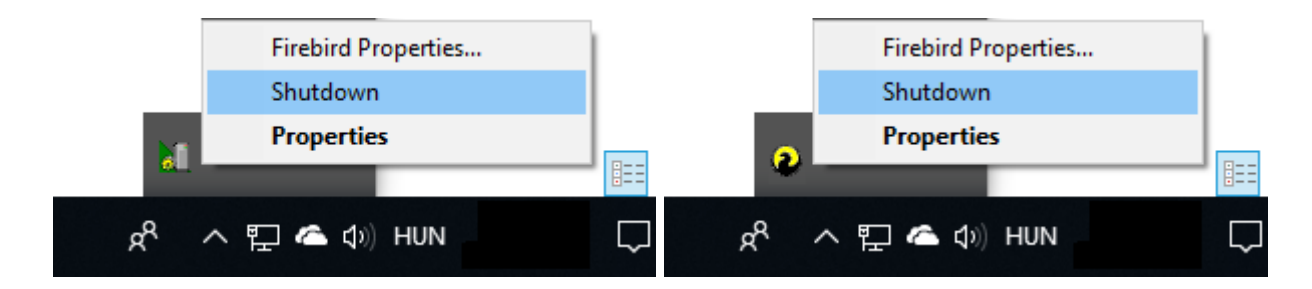

Amennyiben alkalmazásként fut a Firebird adatbázis-kezelő program, akkor a tálcán a jobb sarokban lévő programok között található ikonoknál lehet a leállítást elvégezni. Az ikonok a futtatott firebird alkalmazások esetében különbözőek lehetnek. Az ikonra az egér jobb gombjával történő kattintással a *Shutdown* lehetőséget kell kiválasztani.

Firebird eltávolítása

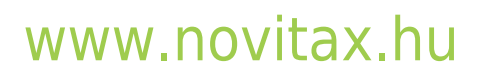

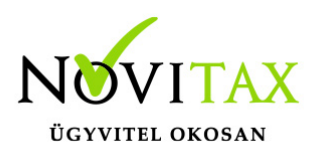

| 🖭 Vezérlőpult – 🗆 🗙                                                                                      |                                                                        |                                        |                                                                                       |            |  |   |  |
|----------------------------------------------------------------------------------------------------|------------------------------------------------------------------------|----------------------------------------|---------------------------------------------------------------------------------------|------------|--|---|--|
| $\leftrightarrow$ $\rightarrow$ $\land$ $\uparrow$ 🖭 $\diamond$ Vez                                      | zérlőpult                                                              |                                        | ✓ Ö Keresés a Vezérlőpulto                                                            | on         |  | Q |  |
| <u>F</u> ájl S <u>z</u> erkesztés <u>N</u> ézet <u>E</u> szközök                                         |                                                                        |                                        |                                                                                       |            |  |   |  |
| A számítógép beállításainak megadása                                                                     |                                                                        | Megt                                   | ekintés a következő szerint: Kate                                                     | egória 🔻   |  |   |  |
| Rendszer és biztonság<br>A számítógép állapotának ellenőrzése<br>Fáilok biztonsági másolatának mentése a |                                                                        | <u>88</u>                              | Felhasználói fiókok<br>💎 Fióktípus módosítása                                         |            |  |   |  |
| Fájlelőzmények szolgáltatással<br>Biztonsági mentés és visszaállítás<br>(Windows 7)                      |                                                                        | Megjelenés és személyes<br>beállítások | 5                                                                                     |            |  |   |  |
| Hálóz<br>Málóz<br>megj                                                                                   | Ózat és internet<br>zati állapot és hálózati feladatok<br>jelenítése   | ٢                                      | Óra és terület<br>Dátum-, idő, és számformátumo<br>módosítása                         | ok         |  |   |  |
| Hard<br>Eszkö<br>Eszkö                                                                                   | <b>dver és hang</b><br>özök és nyomtatók megtekintése<br>öz hozzáadása | G                                      | Könnyű kezelés<br>A Windows ajánljon beállításoka<br>A látható megjelenítés optimaliz | t<br>álása |  |   |  |
| Prog                                                                                                    | gramok<br>ram eltávolítása                                             |                                        |                                                                                       |            |  |   |  |
| Progremok eltávolítása (Vezérlőpult Kategória nézet)                                                     |                                                                        |                                        |                                                                                       |            |  |   |  |

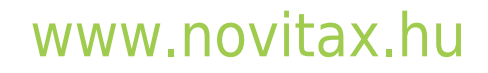

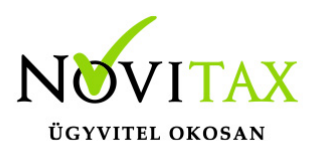

| 😰 Vezérlőpult\Minden vezérlőpultelem – 🗆 🗙                                         |                                                                       |                                |  |  |  |  |
|------------------------------------------------------------------------------------|-----------------------------------------------------------------------|--------------------------------|--|--|--|--|
| ← → × ↑ 🖭 > Vezérlőpult >                                                          | Keresés a Vezérlőpulton 🔎                                             |                                |  |  |  |  |
| <u>F</u> ájl S <u>z</u> erkesztés <u>N</u> ézet <u>E</u> szközök                   | Fájl Szerkesztés Nézet Eszközök                                       |                                |  |  |  |  |
| A számítógép beállításainak megadása Megtekintés a következő szerint: Kis ikonok 🔻 |                                                                       |                                |  |  |  |  |
| 🐻 Alapértelmezett programok                                                        | 📑 Automatikus lejátszás                                               | Beszédfelismerés               |  |  |  |  |
| A Betűkészletek                                                                    | 🔤 Billentyűzet                                                        | 🏘 BitLocker meghajtótitkosítás |  |  |  |  |
| 🟲 Biztonság és karbantartás                                                        | 🏲 Biztonság és karbantartás 🛛 🚯 Biztonsági mentés és visszaállítás (W |                                |  |  |  |  |
| 🕛 Egér                                                                             | læ Energiagazdálkodási lehetőségek 🛛 🚦 Es                             |                                |  |  |  |  |
| 💼 Eszközök és nyomtatók                                                            | 🍖 Fájlelőzmények                                                      | Fájlkezelő beállításai         |  |  |  |  |
| 🍇 Felhasználói fiókok                                                              | 🗁 Felügyeleti eszközök                                                | Pirebird Server Manager        |  |  |  |  |
| ✓ Flash Player (32 bites)                                                          | 👯 Hálózati és megosztási központ                                      | 📲 Hang                         |  |  |  |  |
| 🐼 Helyreállítás                                                                    | lelyreállítás 📑 Hibaelhárítás                                         |                                |  |  |  |  |
| 🔒 Indexelési beállítások                                                           | 🔒 Indexelési beállítások 👔 Infravörös                                 |                                |  |  |  |  |
| 🔊 Java (32 bites)                                                                  | 🖆 Java (32 bites) 👘 Kezeléstechnikai központ                          |                                |  |  |  |  |
| 🖹 NVIDIA Vezérlőpult                                                               | Posta (32 bites)                                                      | Programok és szolgáltatások    |  |  |  |  |
| 🔊 Régió                                                                            | 🐻 RemoteApp- és asztali kapcsolatok                                   | 👱 Rendszer                     |  |  |  |  |
| 🕎 Színkezelés                                                                      | 🔕 Szinkronizáló központ                                               | 🖳 Tálca és navigáció           |  |  |  |  |
| 🛢 Tárolóhelyek                                                                     | Tárolóhelyek 🔚 Telefon és modem 🔗                                     |                                |  |  |  |  |
| 🏭 Windows To Go                                                                    |                                                                       |                                |  |  |  |  |
| Programok és szolgáltatások (Vezérlőpult Kis ikonok nézet)                         |                                                                       |                                |  |  |  |  |

A Vezérlőpulton beül a Programok és szolgáltatások vagy Programokon belül a Programok eltávolítása lehetőségen belül meg kell keresni a telepített Firebird programot, majd az egér jobb gombjával rá kell kattintani és az Eltávolítás lehetőséget választani.

# www.novitax.hu

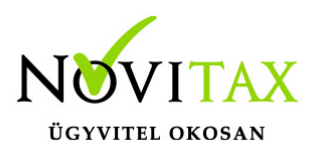

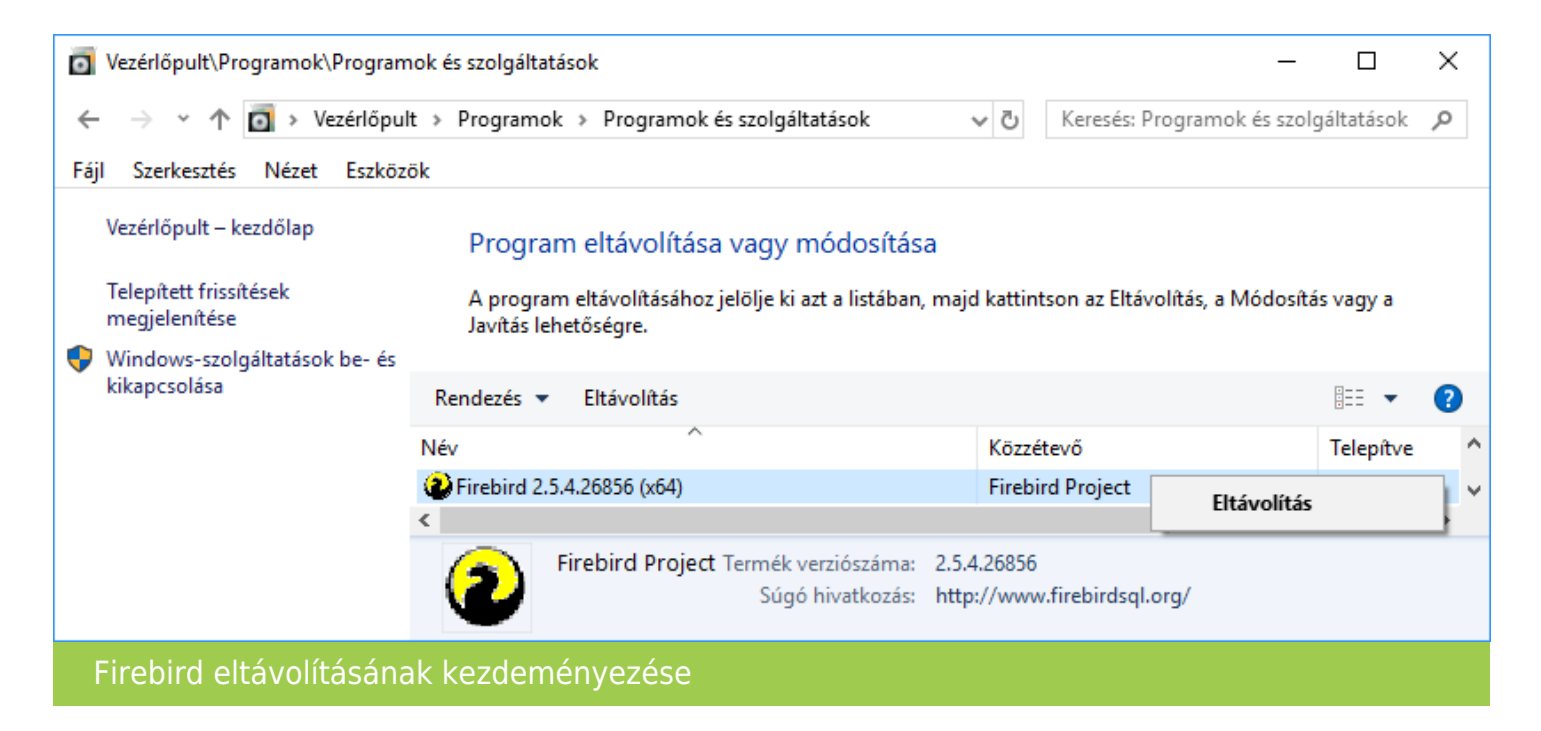

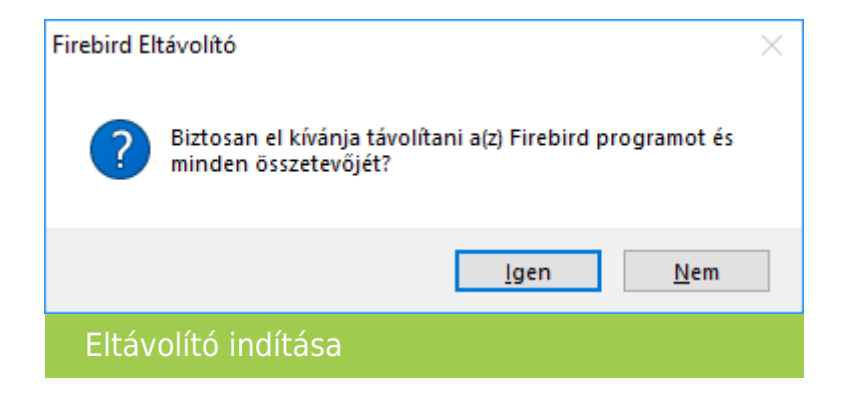

Az eltávolításhoz az Igen gombot kell választani.

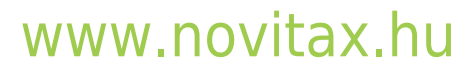

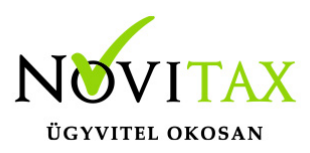

| Firebird E  | ltávolító                                                                                                    |                                                           |          | $\times$ |  |
|-------------|----------------------------------------------------------------------------------------------------|-----------------------------------------------------------|----------|----------|--|
| Eltáv<br>Le | <b>olítás állapota</b><br>gyen türelemmel,                                                                                                    | am íg a(z) Firebird szám ítógépéről történő eltávol ítása |          | 17       |  |
| De          | Törli a megoszt                                                                                                    | ott fájlt?                                                | $\times$ | _        |  |
| Fil         | Fir<br>A rendszer azt jelzi, hogy a következő megosztott fájlra már nincs szüksége<br>egyetlen programnak sem. Eltávolítja a megosztott fájlt?                                                                                   |                                                           |          |          |  |
|             | Ha más programok még mindig használják a megosztott fájlt, akkor az<br>eltávolítása után lehet, hogy nem fognak megfelelően működni. Ha<br>bizonytalan, válassza a Nemet. A fájl megtartása nem okoz problémát a<br>rendszerben. |                                                           |          |          |  |
|             | Fájlnév:                                                                                                    | Firebird2Control.cpl                                      |          |          |  |
|             | Helye:                                                                                                    | C:\WINDOWS\system32                                       |          |          |  |
|             | Ige                                                                                                    | n Igen, mindet Nem Egyiket sem                            |          |          |  |
| Magyar —    |                                                                                                    |                                                           |          |          |  |
|             |                                                                                                    |                                                           | Mé       | gse      |  |
| Eltávolítás |                                                                                                    |                                                           |          |          |  |

Az összes fájl eltávolításához az Igen, mindet lehetőséget kell kiválasztani.

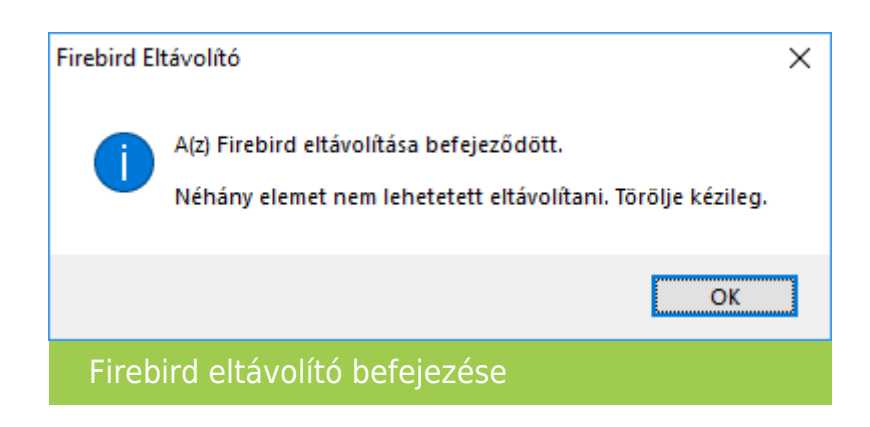

## www.novitax.hu

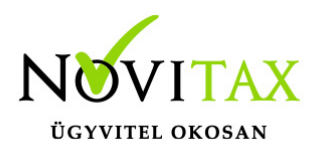

A befejezéshez az OK gombra kell kattintani.

| 📙   🛃 🚽   C:\Program Files                                                                                                    | - 🗆 X                                                                                                    |  |  |  |
|----------------------------------------------------------------------------------------------------|----------------------------------------------------------------------------------------------------|--|--|--|
| Fájl Kezdőlap Megosztás Nézet                                                                                                    | ~ 🔞                                                                                                    |  |  |  |
| Rögzítés a       Másolás Beillesztés       Másolás i cél •       Másolási cél •         Vágólap       Rendszerezés                                                                                                    | ↓ Törlés ▼       ↓ ↓ ↓ ↓ ↓ ↓ ↓ ↓ ↓ ↓ ↓ ↓ ↓ ↓ ↓ ↓ ↓ ↓ ↓                                                                                                    |  |  |  |
| ← → ∽ ↑ 📙 → Ez a gép → Helyi lemez (C:) → Progra                                                                                                    | m Files 🗸 🖸 Keresés: Program Files 🔎                                                                                                    |  |  |  |
| Image: Second second secon | Módosítás dátuma     Típus     Méret       Megnyitás     Frit       Megnyitás új ablakban     Frit       Rögzítés a Gyors elérésbe     Küldés       Kivágás     Másolás |  |  |  |
| Eirobird alamak kázi törláca                                                                                                    | Parancsikon létrehozása  Törlés  Átnevezés  Tulajdonságok                                                                                                    |  |  |  |
|                                                                                                    |                                                                                                    |  |  |  |

Az eltávolítás után a Fájlkezelőben vagy Intézőben ellenőrizni kell, hogy a rendszermeghajtón (általában C:\) lévő Program Files, Program Files (x86) és/vagy Programfájlok (x86) mappán belül maradt-e Firebird mappa. Amennyiben igen – és ez az esetek többségében így van -, akkor ezt a tartalmával együtt el kell távolítani a fenti *Törlés* gombbal vagy az egérrel jobb kattintás, majd a megnyílő helyi menüben *Törlés*.

## www.novitax.hu

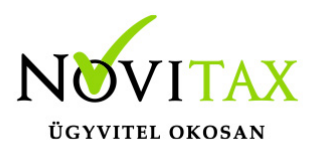

-> Tovább a Firebird telepítéséhez <-

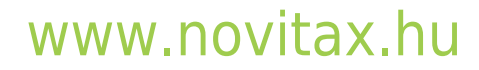